# FMCでの特定ライセンス予約(SLR)の設定

| 内容                                         |
|--------------------------------------------|
| <u>はじめに</u>                                |
| 前提条件                                       |
| <u>要件</u>                                  |
| <u>使用するコンポーネント</u>                         |
| <u>FMCでの一眼レフの準備</u>                        |
| <u>特定のライセンス予約を導入するためのスマートアカウントの準備状況の確認</u> |
| <u>設定</u>                                  |
| <u>CLIを使用したFMCでの特定ライセンスの有効化</u>            |
| <u>特定のライセンス予約認証コードをFMCに入力します。</u>          |
| <u>特定のライセンスを管理対象デバイスに割り当てる</u>             |
| <u>特定のライセンス予約の管理</u>                       |
| <u>特定のライセンス予約の非アクティブ化と返却</u>               |
| <u>FMCLinuxシェルで特定のライセンスを無効にする</u>          |
| <u>関連情報</u>                                |

# はじめに

このドキュメントでは、FMCでSpecific License Reservation(SLR)を設定する手順について説明 します。

# 前提条件

要件

次の項目に関する知識があることが推奨されます。

- Firepower Threat Defense(Ftd)
- Firepower Management Center

### 使用するコンポーネント

- Firepower Management Center(FMC)仮想7.4.1
- Firepower Threat Defense(FTD)仮想7.2.5

このドキュメントの情報は、特定のラボ環境にあるデバイスに基づいて作成されました。このド キュメントで使用するすべてのデバイスは、クリアな(デフォルト)設定で作業を開始していま す。本稼働中のネットワークでは、各コマンドによって起こる可能性がある影響を十分確認して ください。

#### FMCでの一眼レフの準備

• 現在、通常のスマートライセンスを使用している場合は、特定のライセンス予約を実装する 前にFMCの登録を解除します。

| Smart License Status        |   | Cisco Smart Software Manager                  | C                                                                        |
|-----------------------------|---|-----------------------------------------------|--------------------------------------------------------------------------|
| Usage Authorization:        | 0 | Authorized (Last Synchronized On Jul 17 2024) | e-register Firewall Management Center from<br>sco Smart Software Manager |
| Product Registration:       | 0 | Registered (Last Renewed On Jul 17 2024)      |                                                                          |
| Assigned Virtual Account:   |   | FPRCDN                                        |                                                                          |
| Export-Controlled Features: |   | Enabled                                       |                                                                          |
|                             |   |                                               |                                                                          |

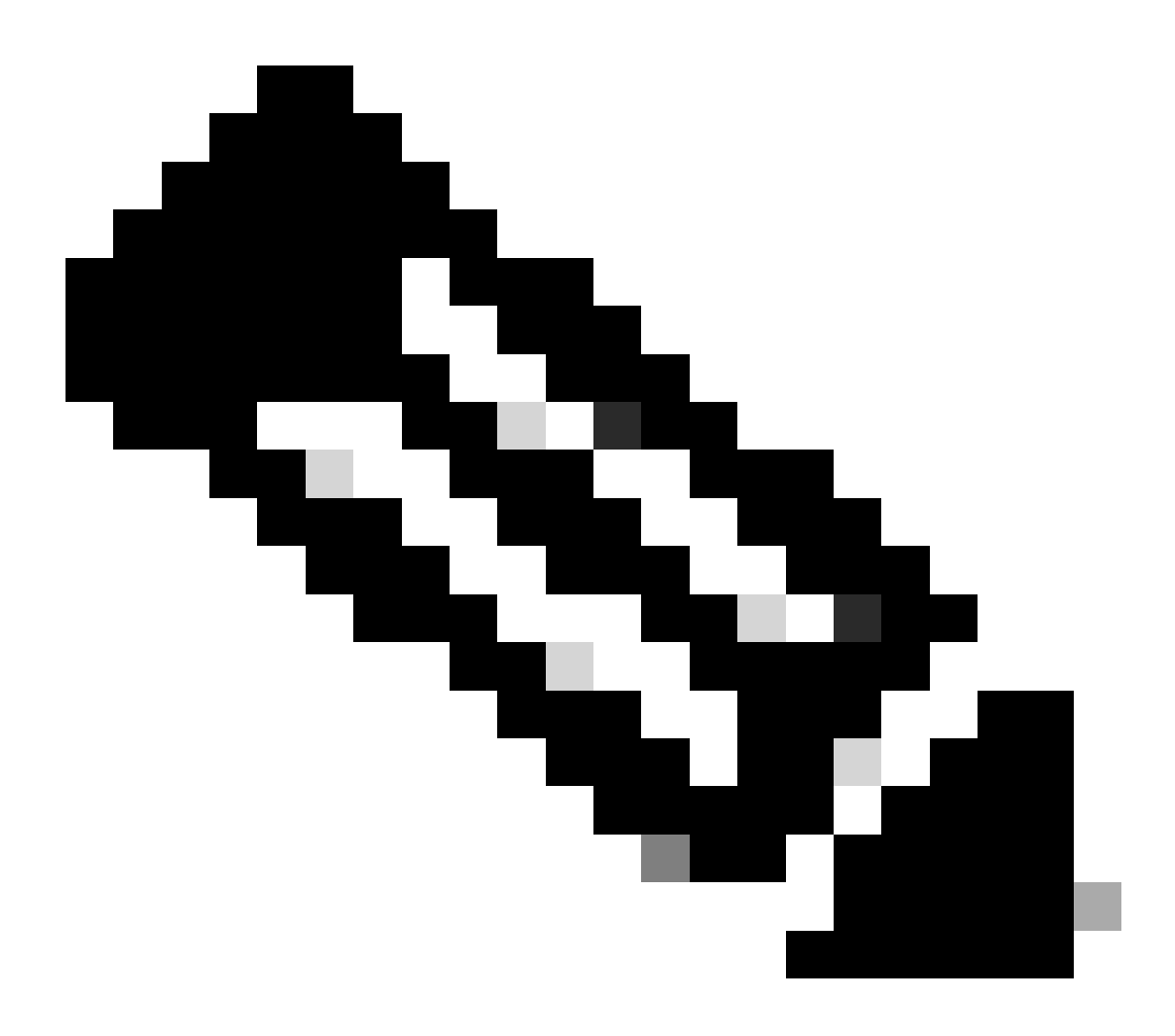

注:現在FMCに導入されているすべてのスマートライセンスは、お客様のアカウントで 使用可能なライセンスプールに戻す必要があります。これらのライセンスは、特定のラ イセンス予約を実装するときに再利用できます。この操作は、FTDによって処理されるト ラフィックには影響しません。

- 特定のライセンス予約では、通常のスマートライセンスと同じライセンスが使用されます。
- (推奨)FMCpairを高可用性構成で展開する場合は、次の点に注意してください。
  - ライセンスを割り当てる前に、ハイアベイラビリティを設定します。
     secondaryFMCのデバイスにすでにライセンスを割り当てている場合は、割り当てを 解除してください。
    - 特定のライセンスの予約に進む前に、プライマリとセカンダリのFMCでライセンスの割り当てを解除してください。

### 特定のライセンス予約を導入するためのスマートアカウントの準備状況の確認

| ステップ<br>1 | Smart Software Managerにサインインします。<br><u>https://software.cisco.com/#SmartLicensing-Inventory</u>                                  |
|-----------|----------------------------------------------------------------------------------------------------|
| ステップ<br>2 | 必要に応じて、ページの右上隅から正しいアカウントを選択します。                                                                                                  |
| ステップ<br>3 | 必要に応じて、Inventoryをクリックします。                                                                                                    |
| ステップ<br>4 | ClickLicensesをクリックします。                                                                                                    |
| ステップ<br>5 | 以下を確認します。<br>・ License Reservationbuttonが存在します。<br>・ 導入する必要があるデバイスと機能に対して、十分なプラットフォームと機能の<br>ライセンスがあります。必要に応じて、デバイスのFMC権限も含まれます。 |
| ステップ<br>6 | これらの項目のいずれかが欠けているか、正しくない場合は、アカウント担当者に問<br>い合わせて問題を解決してください。                                                                      |

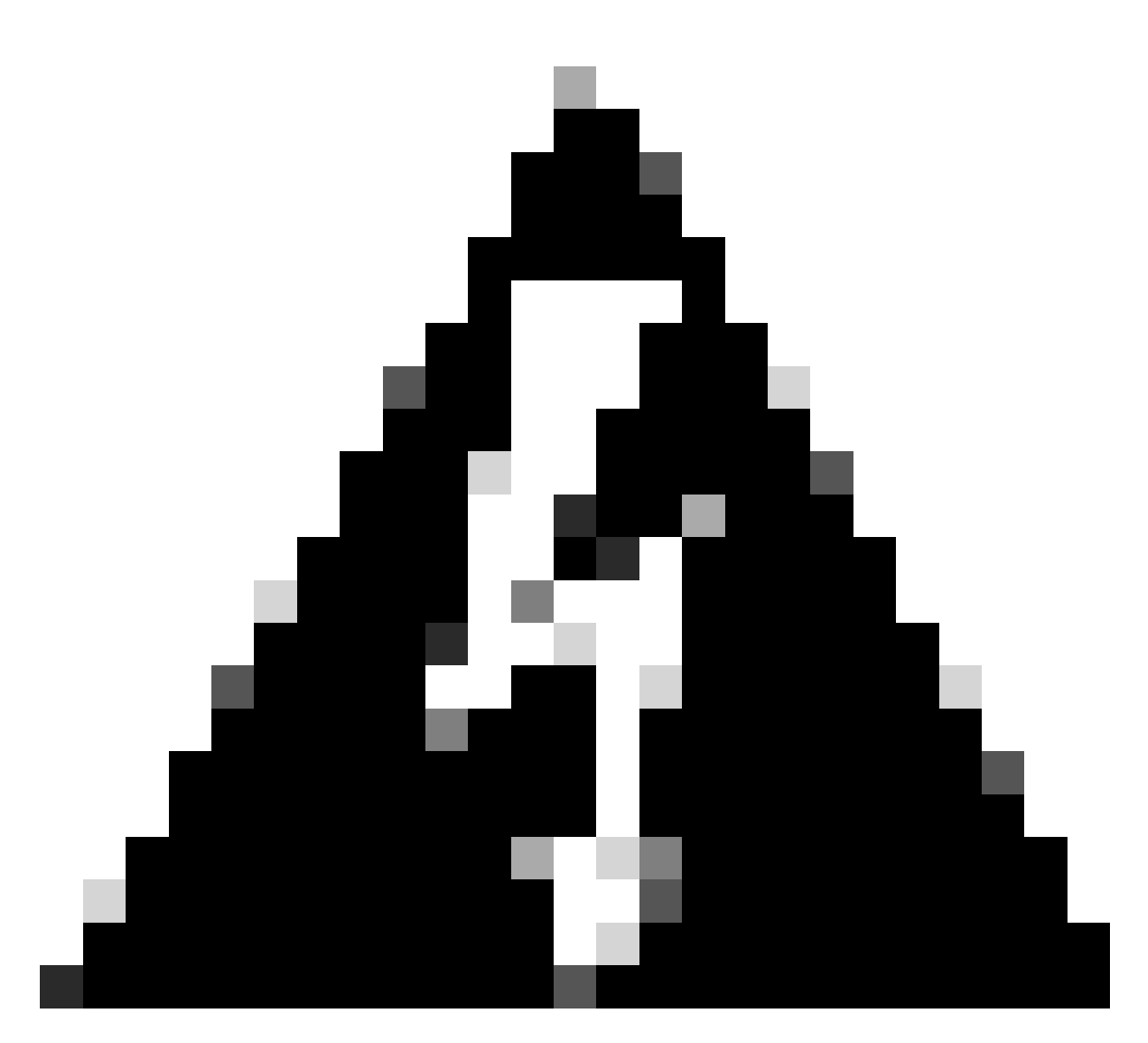

警告:問題が修正されるまで、このプロセスを続行しないでください。

# 設定

CLIを使用したFMCでの特定ライセンスの有効化

- FMC CLI adminアカウントでログインします。 expertコマンドを入力してLinuxシェルにア クセスします。
- 特定のライセンス予約オプションにアクセスするには、sudo manage\_slr.plコマンドを実行します。

| > ex<br>admi<br>Pass | pert<br>n@fmc:~\$ sudo manage_<br>word: | _slr.pl         | Administrator Password |
|----------------------|-----------------------------------------|-----------------|------------------------|
| ****                 | *********** Configu                     | uration Utility | *****                  |
| 1                    | Show SLR Status                         |                 |                        |
| 2                    | Enable SLR                              |                 |                        |
| 3                    | Disable SLR                             |                 |                        |
| 4                    | License requirement                     | report          |                        |
| 0                    | Exit                                    |                 |                        |
| ****                 | ******                                  | ************    | ******                 |
| Ente                 | r choice:                               |                 |                        |

 オプション2を選択して特定のライセンス予約を有効にします。オプション1を選択して SLRステータスを確認します。

| ****  | ******        | Configuration  | Utility | ***** |
|-------|---------------|----------------|---------|-------|
| 1     | Show SLR Stat | tus            |         |       |
| 2     | Enable SLR    |                |         |       |
| 3     | Disable SLR   |                |         |       |
| 4     | License requi | irement report |         |       |
| 0     | Exit          |                |         |       |
| ****  | ***********   | ******         | ******* | ***** |
| Enter | r choice: 1   |                |         |       |
| SLR i | is enabled on | FMC            |         |       |

- オプション0を選択してmanage\_slrユーティリティを終了します。 exitと入力してLinuxシェ ルを終了します。
- FMC Webページを更新し、システム> ライセンス > 特定ライセンスに移動して、FMC Webインターフェイスの特定ライセンス予約ページにアクセスできることを確認します。

| Configuration     | Health         | Monitoring     |
|-------------------|----------------|----------------|
| Users             | Monitor        | Audit          |
| Domains           | Policy         | Syslog         |
| Product Upgrades  | Events         | Statistics     |
| Content Updates   | Exclude        |                |
|                   | Monitor Alerts | Tools          |
| Licenses          |                | Backup/Restore |
| Specific Licenses |                | Scheduling     |
| Classic Licenses  |                | Import/Export  |

## 特定のライセンス予約認証コードをFMCに入力します

システム>ライセンス>特定のライセンスに移動して、予約要求コードを生成します。
 Generateをクリックし、Reservation Request Codeを書き留めます。

#### Specific License Reservation

i.

Specific License Reservation or SLR allows us to reserve and install licenses in a network that has no path to inbound or outbond internet traffic at all

| 1 | Generate a request code                                                             |                                                                                        |
|---|-------------------------------------------------------------------------------------|----------------------------------------------------------------------------------------|
| ( |                                                                                     | Generate Cancel Code                                                                   |
| 2 | Create or login into your Cisco Smart Software Manager ad                           | count to generate an authorization code against the request code you have just created |
| 3 | Upload the authorization code file (.txt) and Install<br>Choose File No file chosen |                                                                                        |

#### Specific License Reservation

Specific License Reservation or SLR allows us to reserve and install licenses in a network that has no path to inbound or outbond internet traffic at all

| 1 | Generate a request code                                                          |                                                                                          |
|---|----------------------------------------------------------------------------------|------------------------------------------------------------------------------------------|
|   | CD-PFS-VMW-SW-K9,S3,U402d4a28-44e0-11e                                           | Generate Cancel Code                                                                     |
| 2 | Create or login into your Cisco Smart Software Manager ad                        | account to generate an authorization code against the request code you have just created |
| 3 | Upload the authorization code file (.txt) and Install Choose File No file chosen | Install                                                                                  |

- 予約承認コードを生成します。 <u>Smart Software Manager</u>に移動します。
- Inventory > Licenses > License Reservationの順に移動し、FMCから生成したコードを Reservation Request Codeボックスに入力します。[Next] をクリックします。

×

#### Smart License Reservation

| STEP                                                                                                    | STEP 2                                                                                                    | STEP 3                          | STEP 4             |            |  |  |  |
|----------------------------------------------------------------------------------------------------|----------------------------------------------------------------------------------------------------|---------------------------------|--------------------|------------|--|--|--|
| Enter Request Code                                                                                                    | Select Licenses                                                                                                    | Review and Confirm              | Authorization Code |            |  |  |  |
| You can reserve licenses for<br>You will begin by generating<br>To learn how to generate thi<br>Once you have generated th<br>1) Enter the Reservation | You can reserve licenses for product instances that cannot connect to the Internet for security reasons.<br>You will begin by generating a Reservation Request Code from the product instance.<br>To learn how to generate this code, see the configuration guide for the product being licensed.<br>Once you have generated the code: |                                 |                    |            |  |  |  |
| 2) Select the licenses to<br>3) Generate a Reservati                                                                                                   | be reserved<br>ion Authorization Code                                                                                                    |                                 |                    |            |  |  |  |
| <ul> <li>4) Enter the Reservation</li> <li>* Reservation Request Cod</li> </ul>                                                                        | h Authorization Code on the product ins<br>le:                                                                                                    | stance to activate the features |                    |            |  |  |  |
|                                                                                                    |                                                                                                    |                                 |                    |            |  |  |  |
| Upload File                                                                                                    |                                                                                                    | Br                              | owse Upload        |            |  |  |  |
|                                                                                                    |                                                                                                    |                                 |                    | Cancel Nex |  |  |  |

• Reserve a specific licenseを選択します。 下にスクロールし、予約する数量の下に、導入に 必要な各プラットフォームと機能ライセンスの数を入力します。[Next] をクリックします。 Smart License Reservation

| STEP 🕇 🗸                                                        | STEP 2                                          | STEP 3             | STEP 4        |       |           |             |
|-----------------------------------------------------------------|-------------------------------------------------|--------------------|---------------|-------|-----------|-------------|
| Enter Request Code                                              | Select Licenses                                 | Review and Confirm | Authorization | Code  |           |             |
| FPR4150 Threat Defense V<br>FPR4150 Threat Defense URL Filte    | URL Filtering                                   |                    | 2025-Aug-05   | 10    | 10        | 0           |
| FTDv Base 16 Gbps<br>Cisco Firepower Threat Defense Vir         | tual Base License, 16 Gbps                      | :                  | 2024-Nov-19   | 50    | 48        | 2           |
| FTDv Malware 16 Gbps<br>Cisco Firepower Threat Defense Vir      | tual Malware License, 16 Göps                   | :                  | 2024-Nov-19   | 50    | 48        | 2           |
| FTDv Threat Protection 16<br>Cisco Firepower Threat Defense Vir | Gbps<br>tual Threat Protection License, 16 Gbps | :                  | 2024-Nov-19   | 50    | 48        | 2           |
| FTDv URL Filtering 16 Gbp<br>Cisco Firepower Threat Defense Vir | 05<br>tual URL Filtering License, 16 Gbps       | :                  | 2024-Nov-19   | 50    | 48        | 2           |
| Firepower MCv Device Lice<br>Firepower MCv Device License       | ense                                            | :                  | 2025-Jan-07   | 5185  | 5184      | 1           |
| Firepower MCv-300 Device<br>Cisco Firepower Management Cent     | e License<br>er for 300 devices                 | :                  | 2025-Feb-23   | 15000 | 15000     | 0           |
| Firepower Threat Defense                                        | Base Features                                   |                    | - never -     | 0     | unlimited | 0           |
|                                                                 |                                                 |                    |               |       |           | Cancel Next |

Generate Authorization Codeをクリックします。FMCに認証コードを入力する準備として、認証コードをダウンロードします。

| STEP 🗸 🗸                                                                                                    | STEP 2 🗸                                                                                                    | step $3 \checkmark$                                                                                                    | STEP 4                                                                                                    |                                                                                                    |
|----------------------------------------------------------------------------------------------------|----------------------------------------------------------------------------------------------------|----------------------------------------------------------------------------------------------------|----------------------------------------------------------------------------------------------------|----------------------------------------------------------------------------------------------------|
| nter Request Code                                                                                                    | Select Licenses                                                                                                    | Review and Confirm                                                                                                    | Authorization Code                                                                                                    |                                                                                                    |
|                                                                                                    |                                                                                                    |                                                                                                    |                                                                                                    |                                                                                                    |
| DI PID:                                                                                                    | FS-VMW-SW-K9                                                                                                    |                                                                                                    |                                                                                                    |                                                                                                    |
| OI Serial Number:                                                                                                    | 3                                                                                                    |                                                                                                    |                                                                                                    |                                                                                                    |
| pecificPLR> <authorization<br>vestamp&gt;<entitlements><e< th=""><th>Code&gt;<flag>A</flag><version>D<tag>regid.2015-02.com.cis</tag></version></th><th>sion&gt;<piid>6b06fba5-c272-4afa-852<br/>sco.FPRMCv-DEV,1.0_ddc8a630-48</piid></th><th>e-de92b548a3ab<timestamp><br/>57-4590-823d-c9a38bb6681c&lt;</timestamp></th><th>1721257985935<!--<br-->count&gt;<startdate>2022-Apr-14 UTC<!--</th--></startdate></th></e<></entitlements></authorization<br>                                                                                                    | Code> <flag>A</flag> <version>D<tag>regid.2015-02.com.cis</tag></version>                                                                                                    | sion> <piid>6b06fba5-c272-4afa-852<br/>sco.FPRMCv-DEV,1.0_ddc8a630-48</piid>                                                                                                    | e-de92b548a3ab <timestamp><br/>57-4590-823d-c9a38bb6681c&lt;</timestamp>                                                                                                    | 1721257985935 <br count> <startdate>2022-Apr-14 UTC<!--</th--></startdate>                                                                                                    |
| pecificPLR> <authorization<br>lestamp&gt;<entitlements><e<br>irtDate&gt;<enddate>2025-Ji<br/>ense<su<br> &gt;<count>2</count><start< th=""><th>Code&gt;<flag>A</flag><version>D</version>DDDDDDDDDDDD&gt;D&gt;</th><th>sion&gt;<piid>6b06fba5-c272-4afa-852<br/>sco.FPRMCv-DEV,1.0_ddc8a630-48<br/>ERM<displaynames<br>ment&gt;<entitlement><tag>regid.201<br/>te&gt;<licensetype>PERPETUAL<th>e-de92b548a3ab<timestamp><br/>i57-4590-823d-c9a38bb6681c</timestamp></th></licensetype></tag><br/>Firepower MCv Device License5-05.com.cisco.FPRTD-BASE,1.0_56<br/>nseType&gt;<displayname>Firepower T</displayname></entitlement></displaynames<br></piid></th><th>721257985935<!--<br-->count&gt;<startdate>2022-Apr-14 UTC<!--<br-->layName&gt;<tagdescription>Firepower MCv Device<br/>1236d-931d-4642-a391-54fa937a9947<!--<br-->hreat Defense Base Features<!--</th--></tagdescription></startdate></th></start<></su<br></enddate></e<br></entitlements></authorization<br> | Code> <flag>A</flag> <version>D</version> DDDDDDDDDDDD>D>                                                                                                    | sion> <piid>6b06fba5-c272-4afa-852<br/>sco.FPRMCv-DEV,1.0_ddc8a630-48<br/>ERM<displaynames<br>ment&gt;<entitlement><tag>regid.201<br/>te&gt;<licensetype>PERPETUAL<th>e-de92b548a3ab<timestamp><br/>i57-4590-823d-c9a38bb6681c</timestamp></th></licensetype></tag><br/>Firepower MCv Device License5-05.com.cisco.FPRTD-BASE,1.0_56<br/>nseType&gt;<displayname>Firepower T</displayname></entitlement></displaynames<br></piid> | e-de92b548a3ab <timestamp><br/>i57-4590-823d-c9a38bb6681c</timestamp>                                                                                                    | 721257985935 <br count> <startdate>2022-Apr-14 UTC<!--<br-->layName&gt;<tagdescription>Firepower MCv Device<br/>1236d-931d-4642-a391-54fa937a9947<!--<br-->hreat Defense Base Features<!--</th--></tagdescription></startdate>                                                          |
| pecificPLR> <authorization<br>testamp&gt;<entillements><e<br>triDate&gt;<enddate>2025-J<br/>ense<su<br>p&gt;<count>2</count><start <br="">playName&gt;<tagdescriptio<br>arn how to enter this code</tagdescriptio<br></start></su<br></enddate></e<br></entillements></authorization<br>                                                                                                    | Code> <flag>A</flag> <version>D</version> DDDDDDDDDDDDDDDDDDDDDDDDDDDDDDDDDDDDDDDDDDDDDDDDDDDDDDDDDDDDDDDDDDDDDDDDDDDDDDDDDDDDDDDDDDDDDDDDDDDDDDDDDDDDDDDDDDDDDDDDDDDDDDDDDDDDDDDDDDDDDDDDDDDDDDDDDDDDDDDDDDDDDDDDDDDDDDDDDDDDDDD <td>sion&gt;<piid>6b06fba5-c272-4afa-852<br/>sco.FPRMCv-DEV,1.0_ddc8a630-48<br/>ERM<displayname><br/>ement&gt;<entitlement><tag>regid.201<br/>te&gt;<licensetype>PERPETUALatures<subscription<br>oduct being licensed</subscription<br></licensetype></tag></entitlement></displayname></piid></td> <td>e-de92b548a3ab<timestamp><br/>i57-4590-823d-c9a38bb6681c<br/>Firepower MCv Device License5-05.com.cisco.FPRTD-BASE,1.0_56<br/>nseType&gt;<displayname>Firepower T<br/>iID&gt;&lt;</displayname></timestamp></td> <td>721257985935<!--<br-->count&gt;<startdate>2022-Apr-14 UTC<!--<br-->layName&gt;-tagDescription&gt;Firepower MCv Device<br/>1236d-931d-4642-a391-54fa937a9947<!--<br-->hreat Defense Base Features<!--<br-->entitlement&gt;<tag>regid.2015-02.com.cisco.FTDv-</tag></startdate></td> | sion> <piid>6b06fba5-c272-4afa-852<br/>sco.FPRMCv-DEV,1.0_ddc8a630-48<br/>ERM<displayname><br/>ement&gt;<entitlement><tag>regid.201<br/>te&gt;<licensetype>PERPETUALatures<subscription<br>oduct being licensed</subscription<br></licensetype></tag></entitlement></displayname></piid>                                                                                                    | e-de92b548a3ab <timestamp><br/>i57-4590-823d-c9a38bb6681c<br/>Firepower MCv Device License5-05.com.cisco.FPRTD-BASE,1.0_56<br/>nseType&gt;<displayname>Firepower T<br/>iID&gt;&lt;</displayname></timestamp> | 721257985935 <br count> <startdate>2022-Apr-14 UTC<!--<br-->layName&gt;-tagDescription&gt;Firepower MCv Device<br/>1236d-931d-4642-a391-54fa937a9947<!--<br-->hreat Defense Base Features<!--<br-->entitlement&gt;<tag>regid.2015-02.com.cisco.FTDv-</tag></startdate>                  |
| pecificPLR> <authorization<br>testamp&gt;<entitlements><e<br>triDate&gt;<enddate>2025-J<br/>tense<st<br>tp&gt;<count>2</count><startl<br>playName&gt;<tagdescription<br>test the test the test test test test te</tagdescription<br></startl<br></st<br></enddate></e<br></entitlements></authorization<br>                                                                                                    | Code> <flag>A</flag> <version>D</version> DDDDDDDDDDDDD>D>D>D>D>D>D>D>D>D>D>D>D>D>D>DDDDDDDDDDDDDDDDDDDDDDDDDDDDDDDDDDDDDDDDDDDDDDDDDDDDDDDDDDDDDDDDDDDDDDDDDDDDDDDDDDDDDDDDDDDDDDDDDDDDDDDDDDDDDDDDDDDDDDDDDDDDDDDDDDDDDDDDDDDDDDDDDDDDDDDDDDD                                                                                                    | sion> <piid>6606fba5-c272-4afa-852<br/>sco.FPRMCv-DEV,1.0_ddc8a630-48<br/>ERM<displayname><br/>ement&gt;<entitlement><tag>regid.201<br/>te&gt;<licensetype>PERPETUALatures<subscription<br>oduct being licensed</subscription<br></licensetype></tag></entitlement></displayname></piid>                                                                                                    | e-de92b548a3ab <timestamp><br/>i57-4590-823d-c9a38bb6681c<br/>Firepower MCv Device License5-05.com.cisco.FPRTD-BASE, 1.0_56<br/>nseType&gt;<displayname>Firepower T<br/>ID&gt;</displayname></timestamp>     | 1721257985935 <br count>2 <startdate>2022-Apr-14 UTC<!--<br-->layName&gt;<tagdescription>Firepower MCv Device<br/>1236dd-931d-4642-a391-54fa937a9947<!--<br-->hreat Defense Base Features<!--<br-->entitlement&gt;<tag>regid.2015-02.com.cisco.FTDv-</tag></tagdescription></startdate> |
| pecificPLR> <authorization<br>testamp&gt;<entitlements><e<br>trtDate&gt;<enddate>2025-J.<br/>tense<s.<br>tp&gt;<count>2</count><strt<br>playName&gt;<tagdescription<br>test the test test test test test test t</tagdescription<br></strt<br></s.<br></enddate></e<br></entitlements></authorization<br>                                                                                                    | Code> <flag>A</flag> <version>D</version> DDDDDDDDDDDDD>D>Cersion>D><                                                                                                    | sion> <piid>6606fba5-c272-4afa-852<br/>sco.FPRMCv-DEV,1.0_ddc8a630-4f<br/>'ERM<displayname><br/>ement&gt;<entillement><tag>regid.201<br/>le&gt;<licensetype>PERPETUALatures<subscription<br>oduct being licensed</subscription<br></licensetype></tag></entillement></displayname></piid>                                                                                                    | e-de92b548a3ab <timestamp><br/>i57-4590-823d-c9a38bb6681c<br/>Firepower MCv Device License5-05.com.cisco.FPRTD-BASE, 1.0_56<br/>nseType&gt;<displayname>Firepower T<br/>ID&gt;&lt;</displayname></timestamp> | 1721257985935 <br count>2 <startdate>2022-Apr-14 UTC<!--<br-->ayName&gt;<tagdescription>Firepower MCv Device<br/>1236dd-931d-4642-a391-54fa937a9947<!--<br-->hreat Defense Base Features<!--<br-->entitlement&gt;<tag>regid.2015-02.com.cisco.FTDv-</tag></tagdescription></startdate>  |

- FMCで認証コードを入力します。FMCでBrowseをクリックし、Smart Software Managerから生成した認証コードを含むテキストファイルをアップロードします。
- ClickInstallをクリックします。

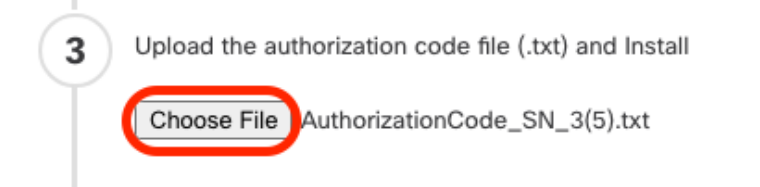

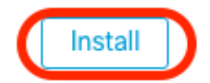

• Specific License Reservationページで、Usage Authorizationステータスがauthorizedと表示 されていることを確認します。

| Specified License Rese      | ervat | ion Status                                    | /• |
|-----------------------------|-------|-----------------------------------------------|----|
| Usage Authorization:        | 0     | Authorized (Last Synchronized On Jul 18 2024) |    |
| Product Registration:       | 0     | Registered (Last Renewed On Jul 18 2024)      |    |
| Export-Controlled Features: |       | Enabled                                       |    |
| Product Instance:           | 0     | 402d4a28-44e0-11ef-b394-4712f25a82da          |    |
| Confirmation Code *:        |       | 67f1c6eb                                      |    |

\* This confirmation code is generated against your last authorization code

 Reserved Licenseタブをクリックして、認証コードの生成中に選択されたライセンスを確認 します。

## 特定のライセンスを管理対象デバイスに割り当てる

- System > Licenses > Specific licensesの順に選択します。Edit Licensesをクリックします。
- 必要に応じてデバイスにライセンスを割り当て、Applyをクリックします。

| Edit Licenses         |      |     |         |                       |                          |                        | ? |
|-----------------------|------|-----|---------|-----------------------|--------------------------|------------------------|---|
| Malware Defense       | IPS  | URL | Carrier | Secure Client Premier | Secure Client Advantage  | Secure Client VPN Only |   |
| Devices without licen | se C |     |         |                       | Devices with license (2) |                        |   |
| Q Search              |      |     |         | Add                   | FTD-Test                 |                        |   |
| FTD-Test              |      |     |         |                       | ftd.breakstuff.com       |                        |   |
| ftd.breakstuff.com    |      |     |         |                       |                          |                        |   |
|                       |      |     |         |                       |                          |                        |   |
|                       |      |     |         |                       |                          |                        |   |
|                       |      |     |         |                       |                          |                        |   |
|                       |      |     |         |                       |                          |                        |   |

| Cancel | Apply |
|--------|-------|
|        |       |

• Assigned Licensesタブをクリックして、ライセンスが各デバイスに正しくインストールさ れていることを確認します。

| Assigned Licenses                        | Reserved Licenses |                                   |             |                |                                       |
|------------------------------------------|-------------------|-----------------------------------|-------------|----------------|---------------------------------------|
|                                          |                   |                                   |             |                |                                       |
| Smart Licenses                           |                   |                                   |             | Filter Devices | X Edit Performance Tier Edit Licenses |
| License Type/Device Name                 |                   | License Status                    | Device Type | Domain         | Group                                 |
| > Firewall Management Center Virtual (2) |                   | <ul> <li>In-Compliance</li> </ul> |             |                |                                       |
| > Essentials (2)                         |                   | <ul> <li>In-Compliance</li> </ul> |             |                |                                       |
| > Malware Defense (2)                    |                   | <ul> <li>In-Compliance</li> </ul> |             |                |                                       |
| > #PS (2)                                |                   | <ul> <li>In-Compliance</li> </ul> |             |                |                                       |
| > URL (2)                                |                   | <ul> <li>In-Compliance</li> </ul> |             |                |                                       |
| Carrier (0)                              |                   |                                   |             |                |                                       |
| Secure Client Premier (0)                |                   |                                   |             |                |                                       |
| Secure Client Advantage (0)              |                   |                                   |             |                |                                       |
| Secure Client VPN Only (8)               |                   |                                   |             |                |                                       |
|                                          |                   |                                   |             |                |                                       |

## 特定のライセンス予約の管理

- FMCで、このFMCの一意の製品インスタンスID(PID)を取得し、システム > ライセンス > 特 定ライセンスに移動します。
- Product Instanceの値をメモします。

| Specified License Reservation Status |   |                                               |  |  |  |
|--------------------------------------|---|-----------------------------------------------|--|--|--|
| Usage Authorization:                 | 0 | Authorized (Last Synchronized On Jul 18 2024) |  |  |  |
| Product Registration:                | 0 | Registered (Last Renewed On Jul 18 2024)      |  |  |  |
| Export-Controlled Features:          |   | Enabled                                       |  |  |  |
| Product Instance:                    | 0 | 402d4a28-44e0-11ef-b394-4712f25a82da          |  |  |  |
| Confirmation Code *:                 |   | 297a78fc                                      |  |  |  |

\* This confirmation code is generated against your last authorization code

- Smart Software Managerで、更新するFMCを特定します。 <u>Smart Software Manager</u>に移動 します。
- Inventory > Product Instancesの順に移動し、TypecolumnがFPinで、Namecolumnが(ホス ト名ではなく)汎用SKUである製品インスタンスを探します。

| tual Account: FPRCDN                  |              |                                          | 91 Major 385 M      | inor Hide Alert |
|---------------------------------------|--------------|------------------------------------------|---------------------|-----------------|
| General Licenses Product Instances    | Event Log    |                                          |                     |                 |
| Authorize License-Enforced Features   |              | FP FP                                    |                     | × Q             |
| Name                                  | Product Type | Last Contact                             | Alerts              | Actions         |
| UDI_PID:FPR-1140; UDI_SN:JMX2324G19P; | FP           | 2024-Apr-01 17:36:09                     | S Failed to Renew   | Actions -       |
| UDI_PID:FPR-1140; UDI_SN:JMX2324G19Q; | FP           | 2024-Apr-25 19:02:18                     | A Failed to Connect | Actions -       |
| UDI_PID:FPR-2110; UDI_SN:JMX2538X1M1; | FP           | 2024-Jan-04 21:08:36                     | 8 Failed to Renew   | Actions -       |
| UDI_PID:FPR-2130; UDI_SN:JMX2139Y0K5; | FP           | 2024-Jul-18 11:41:39                     |                     | Actions -       |
| UDI_PID:FS-VMW-SW-K9; UDI_SN:3;       | FP           | 2024-Jul-18 17:35:39 (Reserved Licenses) |                     | Actions -       |
| UDI_PID:NGFWv; UDI_SN:9A6NGBM4MQ3;    | FP           | 2024-Apr-01 19:56:37                     | 8 Failed to Renew   | Actions -       |
| UDI_PID:NGFWv; UDI_SN:9A9G12GAFES;    | FP           | 2024-Jul-18 12:40:33                     |                     | Actions -       |
| UDI_PID:NGFWv; UDI_SN:9AVJWWJ8EJK;    | FP           | 2024-Feb-06 11:16:11                     | 8 Failed to Renew   | Actions -       |
| vFMC-bheston.cisco.com                | FP           | 2024-Jan-22 19:21:03                     | 8 Failed to Renew   | Actions -       |
| Vik-FMC                               | FP           | 2024-Jul-04 08:39:02                     |                     | Actions -       |

 名前をクリックします。 正しいUUIDを示すページで、Actions > Update Reserved Licensesの順に選択します。

| License Usage                |         | These licenses are reserved on this p | roduct instance Update reservation |
|------------------------------|---------|---------------------------------------|------------------------------------|
| License                      | Billing | Expires                               | Required                           |
| Firepower MCv Device License | Prepaid | 2025-Jan-07                           | 1                                  |

Showing 1 Record

- 必要に応じて予約済みライセンスを更新し、Generate Authorization Codeをクリックします。次に、認可コードをFMCに入力する準備として、認可コードをダウンロードします。
- 「予約の更新」ページは開いたままにします。この手順の後の方で、この手順に戻ることができます。
- FMCで特定のライセンスを更新します。System > Licenses > Specific Licensesの順に選択し、Edit SLRをクリックして、新しく生成された認証コードをアップロードします。

Specified License Reservation Status

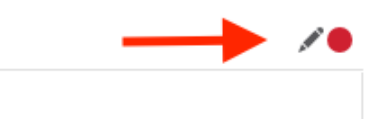

Usage Authorization: 📀 Authorized (Last Synchronized On Jul 18 2024)

# Edit Authorizarion Code

Upload the authorization code file (.txt) and Install

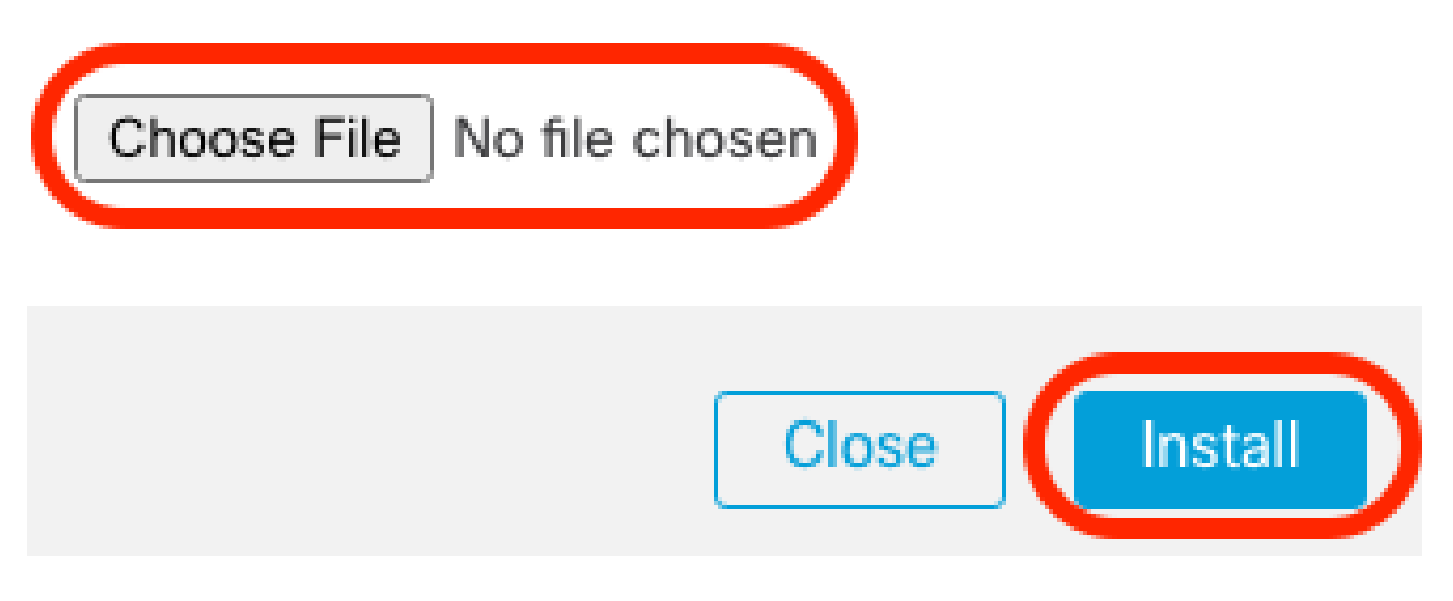

- 認証コードのインストールが正常に完了したら、確認コードを書き留めます。
- Smart Software ManagerのUpdate Reservationページで、意図的に開いたままにしておいた 状態で、確認コードを入力します。

| Update License Reservation                                                                                                    | Enter Confirmation Code ×                                                                                                    | ×                                                                                                    |
|----------------------------------------------------------------------------------------------------|----------------------------------------------------------------------------------------------------|----------------------------------------------------------------------------------------------------|
| STEP <b>1</b> 🗸<br>Select Licenses                                                                                                    | To complete the pending License Reservation, enter the Reservation Confirmation Code that was generated by the Product Instance after the Reservation Authorization Code was installed.<br>• Reservation Confirmation Code: | STEP 3<br>Authorization Code                                                                                                    |
| The Reservation Authorization Code                                                                                                    | Enter Confirmation Code                                                                                                    |                                                                                                    |
| <ol> <li>This code must be entered into the<br/>2. When the code has been entered,</li> <li>To release licenses in transition, et</li> </ol> | Browse                                                                                                    |                                                                                                    |
| Authorization Code:<br><pre></pre>                                                                                                    | Cancel OK<br>ubscriptionID> <entitlement><tag>regid.2015-11.com.cisco.FPR4150TD-AMPI.0.4408ba5c<br/>10 UTC<enddate>2025-Aug-05 UTC</enddate><li>clicenseType&gt;TERM</li> </tag></entitlement>                              | 59 <br mt>-startDate>2022-Apr-14 UTC <br argDescription>Firepower MCv Device<br>-bef5-4e79-81a5-77dedabbd872 <br Name>FPR4150 Threat Defense Malware |
|                                                                                                    |                                                                                                    |                                                                                                    |
|                                                                                                    | Download as File Copy to Clipboa                                                                                                    | rd Enter Confirmation Code Close                                                                                                    |

• FMCで、ライセンスが期待どおりに予約されていることを確認します。

特定のライセンス予約の非アクティブ化と返却

特定のライセンスが不要になった場合は、スマートアカウントに戻す必要があります。スマート ライセンスアカウントを登録する場合は、特定ライセンス予約を無効にする必要があります。

この手順により、FMCに関連付けられたすべてのライセンス権限が、仮想アカウントにリリース されます。登録解除した後は、ライセンスされている機能の更新や変更は許可されません。

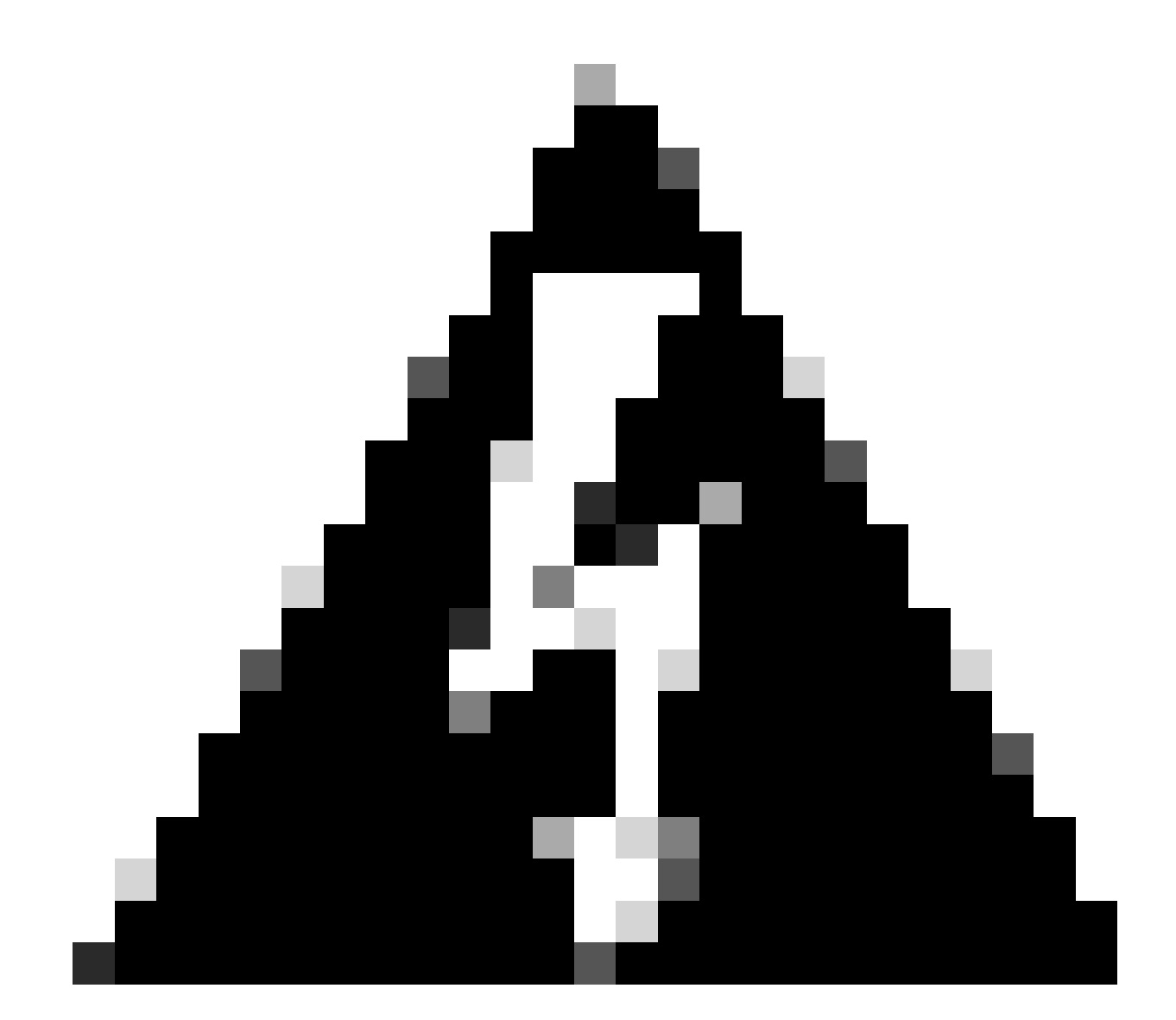

警告:この手順のすべての手順に従わない場合、ライセンスは使用中の状態のままになり、再利用できません。

• FMC Webインターフェイスで、System > Licenses > Specific Licensesの順に選択します。

#### Specified License Reservation Status

| Usage Authorization:        | 0 | Authorized (Last Synchronized On Jul 18 2024) | Return S | LR |  |
|-----------------------------|---|-----------------------------------------------|----------|----|--|
| Product Registration:       | 0 | Registered (Last Renewed On Jul 18 2024)      |          |    |  |
| Export-Controlled Features: |   | Enabled                                       |          |    |  |
| Product Instance:           | 0 | 402d4a28-44e0-11ef-b394-4712f25a82da          |          |    |  |
| Confirmation Code *:        |   | d3262fe7                                      |          |    |  |

\* This confirmation code is generated against your last authorization code

## • リターンコードをメモします。

#### Specific License Reservation

Specific License Reservation or SLR allows us to reserve and install licenses in a network that has no path to inbound or outbond internet traffic at all

|          | Generate a request code                                |                                                                                          |
|----------|--------------------------------------------------------|------------------------------------------------------------------------------------------|
|          |                                                        | Generate Cancel Code                                                                     |
| 2        | Create or login into your Cisco Smart Software Manager | account to generate an authorization code against the request code you have just created |
|          | Unload the authorization code file ( txt) and Install  |                                                                                          |
| ्        | opioad the autionization code life () and install      |                                                                                          |
|          | Choose File No file chosen                             | Install                                                                                  |
| 4        | Cisco Smart Software Manager and use the Return Code   | e to release your licenses.                                                              |
| $\smile$ | CJ5oPL-kovwbd-bZnS3u-Tp95qB-G3UTXn-mP                  | nt                                                                                       |

- Smart Software Managerで、更新するFMCを識別し、<u>Smart Software Manager</u>に移動しま す。
- Inventory > Product Instancesの順に移動し、TypecolumnがFPinで、Namecolumnが(ホス ト名ではなく)汎用SKUである製品インスタンスを探します。
- 正しいUUIDを示すページで、Actions > Removeの順に選択します。

| General    | Licenses         | Product Instances | Event Log    |                                       |                                 |                             |
|------------|------------------|-------------------|--------------|---------------------------------------|---------------------------------|-----------------------------|
| Authorize  | e License-Enford | ced Features      |              | FP                                    |                                 | × 9.                        |
| Name       |                  |                   | Product Type | Last Contact                          | Alerts                          | Actions                     |
| UDI_PID:FI | PR-1140; UDI_SN  | I:JMX2324G19P;    | FP           | 2024-Apr-01 17:36:09                  | S Failed to Renew               | Actions -                   |
| UDI_PID:FI | PR-1140; UDI_SN  | I:JMX2324G19Q;    | FP           | 2024-Apr-25 19:02:18                  | A Failed to Connect             | Actions -                   |
| UDI_PID:FI | PR-2110; UDI_SN  | i:JMX2538X1M1;    | FP           | 2024-Jan-04 21:08:36                  | S Failed to Renew               | Actions -                   |
| UDI_PID:FI | PR-2130; UDI_SN  | V:JMX2139Y0K5;    | FP           | 2024-Jul-18 11:41:39                  |                                 | Actions -                   |
| UDI_PID:F  | S-VMW-SW-K9; L   | JDI_SN:3;         | FP           | 2024-Jul-18 18:17:57 (Reserved Licen: | ses)                            | Actions -                   |
| UDI_PID:N  | GFWv; UDI_SN:9   | A6NGBM4MQ3;       | FP           | 2024-Apr-01 19:56:37                  | S Failed to Transfer.           |                             |
| UDI_PID:N  | GFWv; UDI_SN:9   | A9G12GAFES;       | FP           | 2024-Jul-18 12:40:33                  | Update R                        | eserved Licenses            |
| UDI_PID:N  | GFWv; UDI_SN:9   | AVJWWJ8EJK;       | FP           | 2024-Feb-06 11:16:11                  | S Failed to                     | nfirmation Code             |
| vFMC-bhes  | ston.cisco.com   |                   | FP           | 2024-Jan-22 19:21:03                  | S Failed to Remove.             | connoc from a Ealled Bradus |
| Vik-FMC    |                  |                   | FP           | 2024-Jul-04 08:39:02                  | Renost L                        | censes from a Falled Produc |
| 100 🗸      |                  |                   |              |                                       | Showing Page 1 of 1 (92 Records |                             |

 FMCから生成した予約リターンコードを、Remove Product Instanceダイアログボックスに 入力します。

## Remove Reservation

To remove a Product Instance that has reserved licenses and make those licenses once again available to other Product Instances, enter in the Reservation Return Code generated by the Product Instance. If you cannot generate a Reservation Return Code, contact Cisco Support

| * Reservation Return Code: | CJ5oPL-kovwbd-bZnS3u-Tp95qB-G3UTXn-<br>mPnteX-w6SYd1-QcSGPq-pfA |        |
|----------------------------|-----------------------------------------------------------------|--------|
|                            | Remove Reservation                                              | Cancel |

 特定のリザーブドライセンスがスマートアカウントの使用可能なプールに返され、この FMCがSmart Software Manager製品インスタンスのリストから削除されます。

### FMC Linuxシェルで特定のライセンスを無効にする

- FMC CLI adminアカウントでログインし、expertコマンドを入力してLinuxシェルにアクセ スします。
- 特定のライセンス予約オプションにアクセスするには、sudo manage\_slr.plコマンドを実行します。

#### X

| > exµ<br>admin<br>Passw | pert<br>n@fmc:~\$ sudo<br>word: | manage_slr.pl  | -       | Administrator Password |
|-------------------------|---------------------------------|----------------|---------|------------------------|
| ****                    | *****                           | Configuration  | Utility | *****                  |
| 1                       | Show SLR Sta                    | tus            |         |                        |
| 2                       | Enable SLR                      |                |         |                        |
| 3                       | Disable SLR                     |                |         |                        |
| 4                       | License requ                    | irement report |         |                        |
| 0                       | Exit                            |                |         |                        |
| ****                    | *****                           | ******         | ******  | *****                  |
| Enter                   | r choice:                       |                |         |                        |
|                         |                                 |                |         |                        |

 オプション3を選択して、特定のライセンス予約を無効にします。オプション0を選択して 終了します。

Successfully Disabled SLR

- Linuxシェルを終了するためのenterexitを入力します。
- コマンドラインインターフェイスを終了します。

## 関連情報

<u>Cisco Secure Firewall Management Centerフィーチャライセンス</u>

翻訳について

シスコは世界中のユーザにそれぞれの言語でサポート コンテンツを提供するために、機械と人に よる翻訳を組み合わせて、本ドキュメントを翻訳しています。ただし、最高度の機械翻訳であっ ても、専門家による翻訳のような正確性は確保されません。シスコは、これら翻訳の正確性につ いて法的責任を負いません。原典である英語版(リンクからアクセス可能)もあわせて参照する ことを推奨します。